### ขั้นตอนการเพิ่มไลบารี LabVIEW Interface for Arduino

1. โหลกและติดตั้งโปรแกรม VI Package Manager

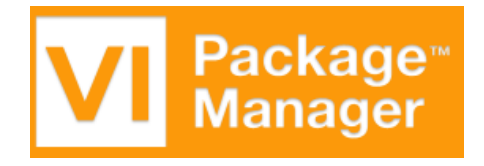

### ภาพที่ ข-1 โปรแกรม VI Package Manager

#### 2. เปิดโปรแกรม VI Package Manager

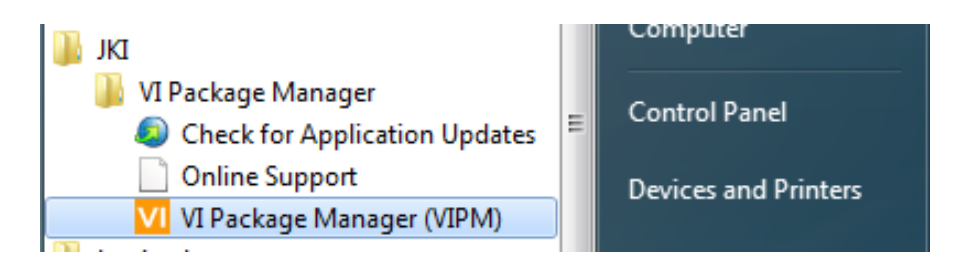

ภาพที่ ข-2 การเปิดโปรแกรม VI Package Manager

3. ค้นหาไลบารีโดยการใส่คำว่า "Arduino" ในช่องค้นหา โปรแกรมจะค้นหาดังภาพ

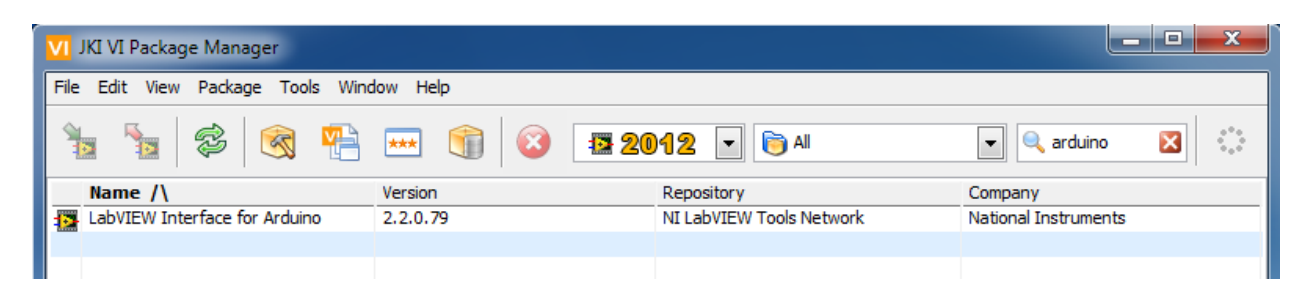

ภาพที่ ข-3 การค้นหาไลบารี LabVIEW Interface for Arduino

 ติดตั้งไลบารีโดยมีขั้นตอนดังนี้ ขั้นตอนที่ 1 คือการเลือกรุ่นของโปรแกรมแลปวิวที่ต้องการจะติดตั้ง ขั้นตอนที่ 2 กดปุ่มติดตั้งเพื่อทำการยืนยันติดตั้งไลบารีลงในโปรแกรมแลปวิว

| 2                                 |            |                          |                      |
|-----------------------------------|------------|--------------------------|----------------------|
| VI JKI VI Package Manager         |            |                          |                      |
| File Edit View Package Tools Wind | ow Help    |                          |                      |
| 🏂 🐚 😂 🗟 🐏                         | 🚥 🧊 🙆 🖪 20 | 12 🔹 🕞 All               | 💌 🔍 arduino 🛛 👬      |
| Name /\                           | Version    | Repository               | Company              |
| LabVIEW Interface for Arduino     | 2.2.0.79   | NI LabVIEW Tools Network | National Instruments |
|                                   |            |                          |                      |
|                                   |            |                          |                      |

# ภาพที่ ข-4 การติดตั้งไลบารี LabVIEW Interface for Arduino

5. เมื่อโปรแกรมติดตั้งเสร็จสิ้นจะมีหน้าต่างแสดงสถานะการติดตั้ง โดยจะต้องมีสถานะเป็น No Errors แล้วจึงเลือกปุ่ม Finish

| Her                                       | e are the res | ults of the last actio | on. |  |
|-------------------------------------------|---------------|------------------------|-----|--|
| Product                                   | Action        | Status \/              |     |  |
| ✓ LabVIEW Interface for Arduino v2.2.0.79 | installed     | No Errors              |     |  |
|                                           |               |                        |     |  |
|                                           |               |                        |     |  |
|                                           |               |                        |     |  |
|                                           |               |                        |     |  |
|                                           |               |                        |     |  |
|                                           |               |                        |     |  |
|                                           |               |                        |     |  |
|                                           |               |                        |     |  |
|                                           |               |                        |     |  |
|                                           |               |                        |     |  |
|                                           |               |                        |     |  |
|                                           |               |                        |     |  |
|                                           |               |                        |     |  |
|                                           |               |                        |     |  |
| Include Dependencies                      |               |                        |     |  |
| Select / Deselect All                     |               |                        |     |  |

ภาพที่ ข-5 การตรวจสอบสถานะการติดตั้งไลบารี LabVIEW Interface for Arduino

6. ขั้นตอนการดาวโหลดและติดตั้งโปรแกรม Arduino มีขั้นตอนดังนี้ ขั้นตอนที่ 1 โหลดแปรแกรม Arduino จากเว็บไซต์ผู้ผลิต ขั้นตอนที่ 2 เลือกโหลดตัวติดตั้งโปรแกรม Arduino ตาม ระบบปฏิบัติการของคอมพิวเตอร์ ขั้นตอนที่ 3 แตกไฟล์ที่ได้มาจากการโหลด ขั้นตอนที่ 4 ติดตั้ง โปรแกรม Arduino

| < > C http://arduino.cc/       | Arduino :                                                                                                    | IDE                                                                                                    |                                                                                             |
|--------------------------------|----------------------------------------------------------------------------------------------------|----------------------------------------------------------------------------------------------------|---------------------------------------------------------------------------------------------|
| Home Buy Download              | Arduino 1.0.<br>Download<br>Arduino 1.0.5 (release notes), hoste<br>NOTICE: Arduino Drivers have beer<br>8.1, you can download the updated<br>the download links below.<br>- Windows Installer, <u>Windows ZIP</u><br>- Mac OS X<br>- Linux: 32 bit, 64 bit<br>- source | 5 2<br>et by Coogle Code:<br>n updated to add support for Windows<br>IDE (version 1.0.5-r2 for Windows) from<br>file (for non-administrator install) | Next steps<br>Getting Started<br>Reference<br>Environment<br>Examples<br>Foundations<br>FAQ |
| Name 3                         | Date modified                                                                                                    | Туре                                                                                                    | Size                                                                                        |
| 🕃 arduino-1.0.5-r2-windows 🛛 🗸 | 15/7/2557 14:48                                                                                                    | WinRAR ZIP archive                                                                                                    | 95,125 KB                                                                                   |
| arduino-1.0.5-r2-windows       | 15/7/2557 14:48                                                                                                    | File folder                                                                                                    |                                                                                             |
| 4<br>arduino Setu<br>Cancel    | r2-windows p: Installing gdb.pdf                                                                                                    | v2,46 < Back                                                                                                    | 27/8/255                                                                                    |

## ภาพที่ ข-6 การติดตั้งโปรแกรม Arduino

7. ขั้นตอนการติดตั้งไดร์เวอร์ของบอร์ด Arduino

7.1 ตรวจสอบว่ามีการติดตั้งไดร์เวอร์สำหรับบอร์ด Arduino บนคอมพิวเตอร์หรือยัง

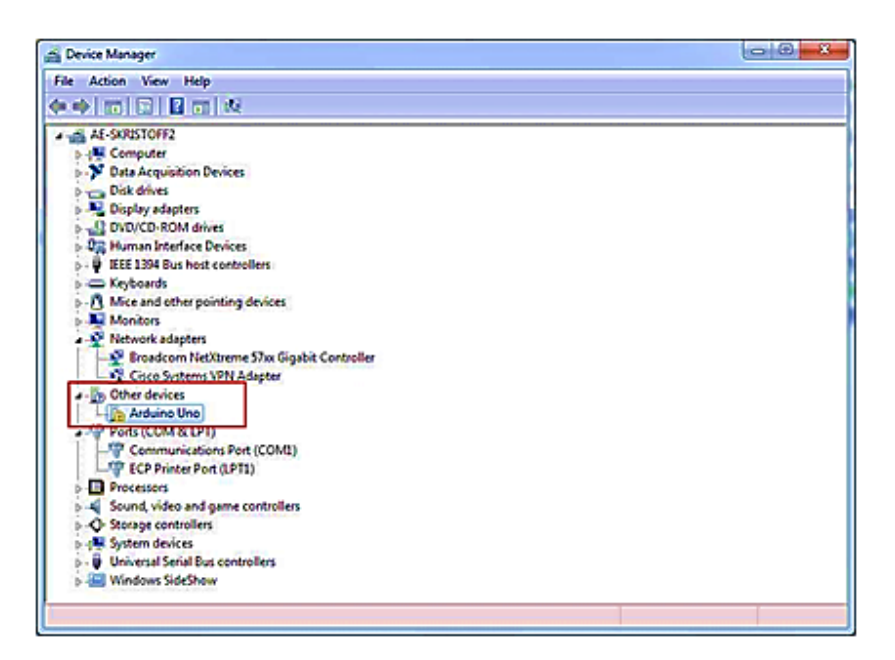

ภาพที่ ข-7 การตรวจสอบไดร์เวอร์ของบอร์ด Arduino

7.2 อัพเดทไดร์เวอร์สำหรับบอร์ด Arduino บนคอมพิวเตอร์โดยการเลือกปุ่ม Update Driver

| Unknown device Properties                              |                                                                                              |  |  |  |
|--------------------------------------------------------|----------------------------------------------------------------------------------------------|--|--|--|
| General Driver Details                                 |                                                                                              |  |  |  |
| Unknown device                                         |                                                                                              |  |  |  |
| Driver Provider                                        | : Unknown                                                                                    |  |  |  |
| Driver Date:                                           | Not available                                                                                |  |  |  |
| Driver Version:                                        | Not available                                                                                |  |  |  |
| Digital Signer:                                        | Not digitally signed                                                                         |  |  |  |
| Driver Details To view details about the driver files. |                                                                                              |  |  |  |
| Update Driver                                          | To update the driver software for this device.                                               |  |  |  |
| Roll Back Driver                                       | If the device fails after updating the driver, roll back to the previously installed driver. |  |  |  |
| Disable                                                | Disables the selected device.                                                                |  |  |  |
| Uninstall                                              | To uninstall the driver (Advanced).                                                          |  |  |  |
|                                                        | OK Cancel                                                                                    |  |  |  |

ภาพที่ ข-8 การอัพเดทไดร์เวอร์ของบอร์ด Arduino

7.3 เลือกที่ตั้งไฟล์ไดร์เวอร์สำหรับบอร์ด Arduino บนคอมพิวเตอร์โดยการเลือกปุ่ม Browse my computer for driver software

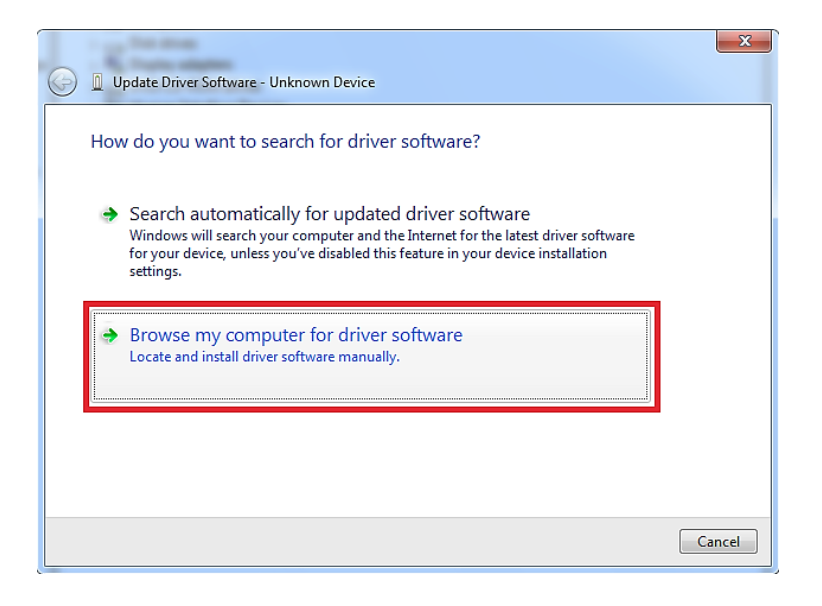

## ภาพที่ ข-9 การเลือกที่ตั้งไฟล์ไดร์เวอร์ของบอร์ด Arduino

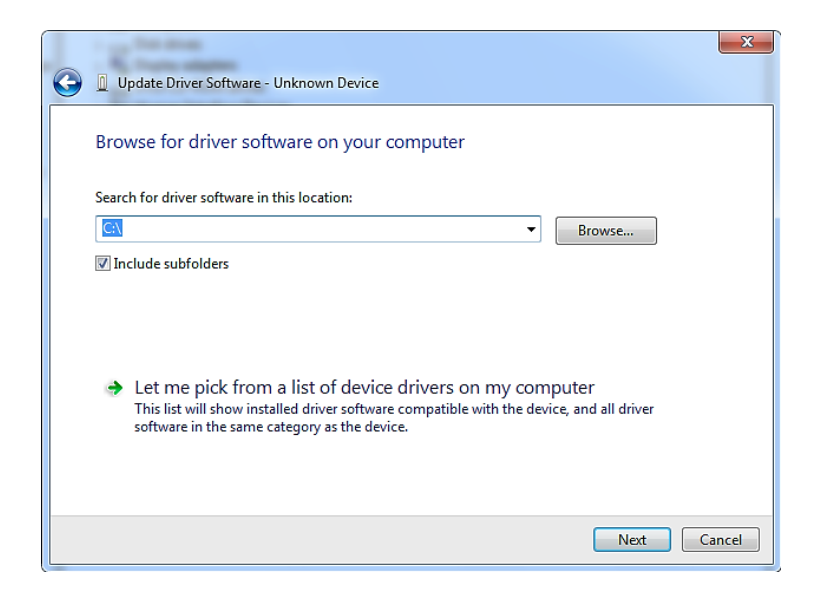

ภาพที่ ข-10 การเลือกที่ตั้งไฟล์ไดร์เวอร์ของบอร์ด Arduino

7.4 เมื่อค้นหาไดร์เวอร์เจอแล้วก็กดตกลงโดยเลือกปุ่ม Install

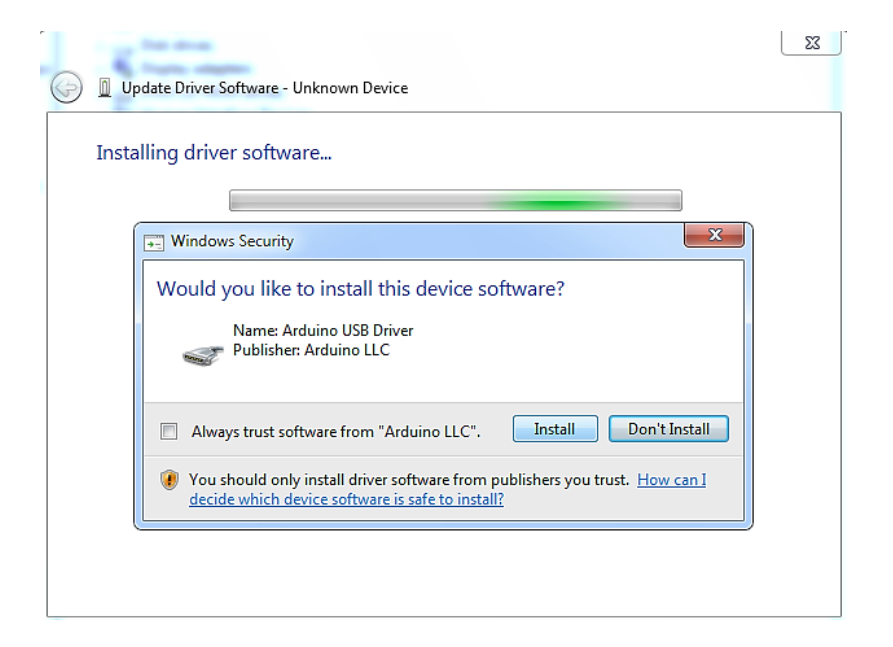

ภาพที่ ข-11 การติดตั้งไฟล์ไดร์เวอร์ของบอร์ด Arduino

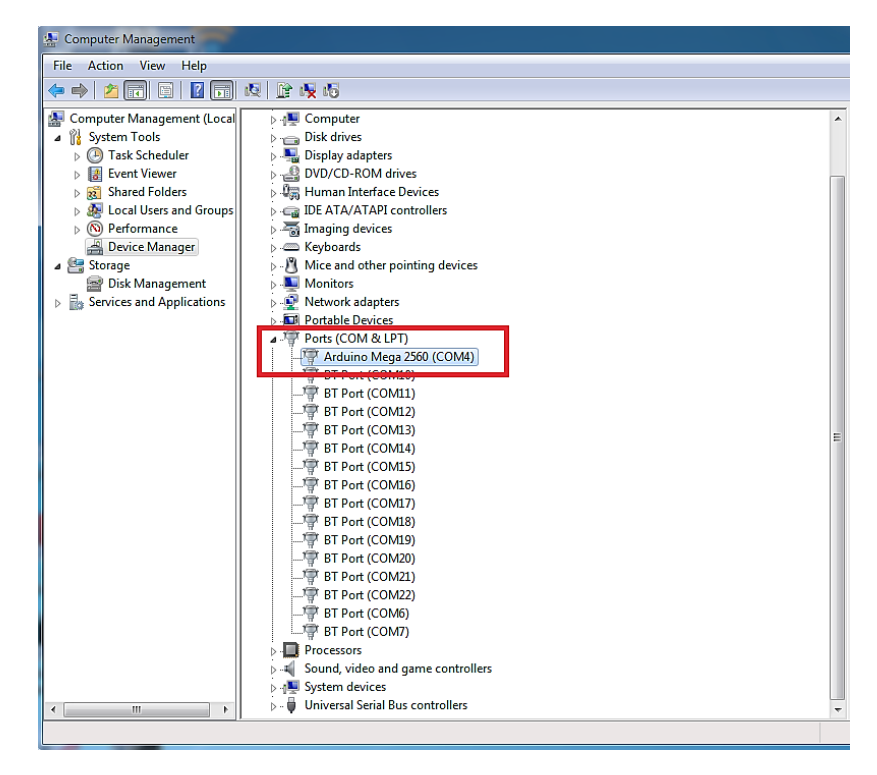

ภาพที่ ข-12 การติดตั้งเสร็จสิ้นไดร์เวอร์ของบอร์ด Arduino จะเปลี่ยนเป็น COM XX

8. ขั้นตอนการดาวน์โหลดโปรแกรมที่ใช่เชื่อมต่อกับแลปวิวลงบนบอร์ด Arduino

8.1 โดยการเปิดโปรแกรม Arduino ขึ้นมาแล้วไปที่เมนู File>> Open>> Local Disk (C:) >> Program Files >> National Instruments >> LabVIEW 20XX >> vi.lib >> LabVIEW Interface for Arduino >> Firmware >> LIFA\_Base >> LIFA\_Base.ino

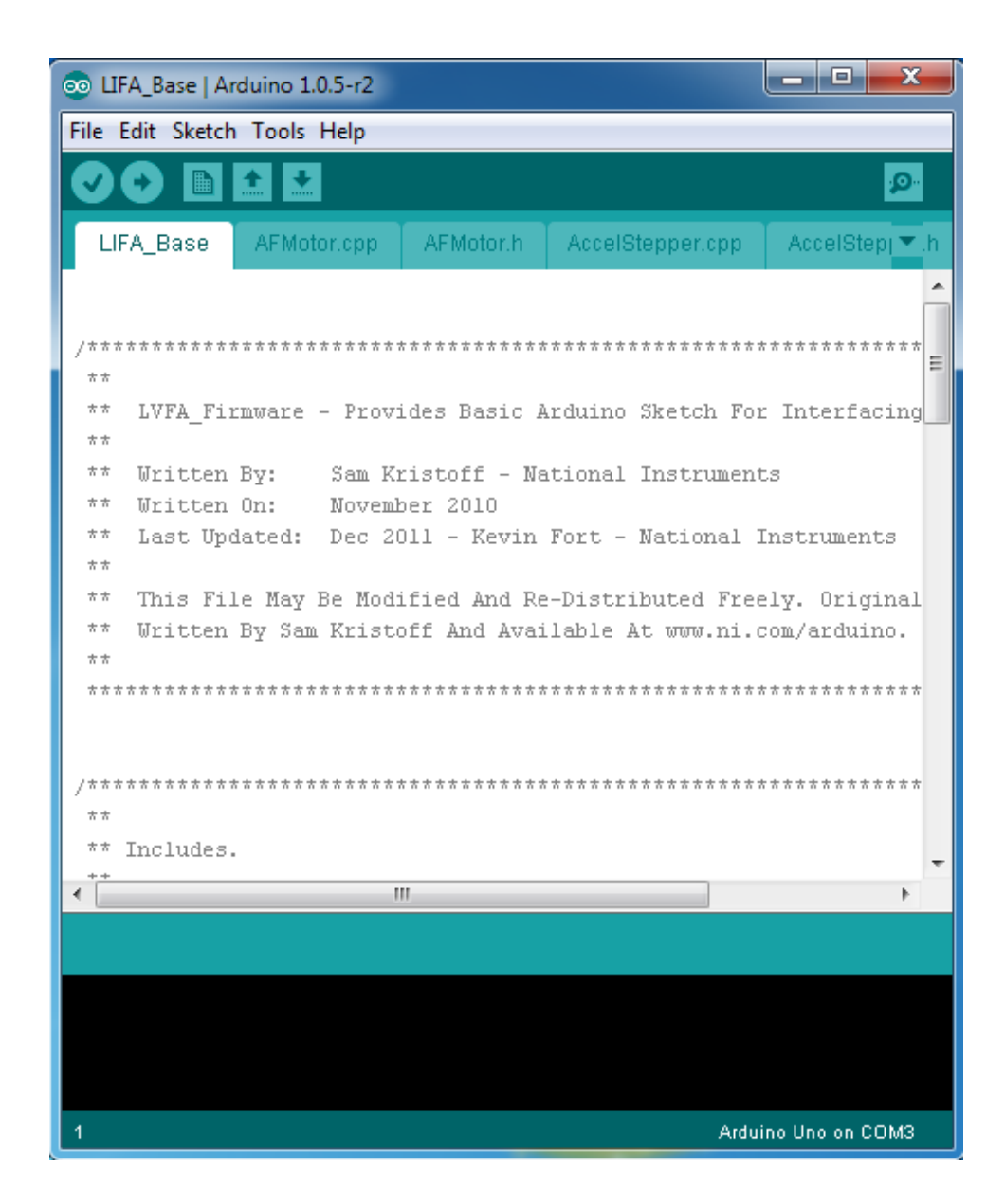

**ภาพที่ ข-13** เลือกที่ตั้งไฟล์ที่ใช้เชื่อมต่อกับแลปวิว

8.2 การเลือกชนิดของบอร์ดที่จะดาวน์โหลดโปรแกรมลงไป โดยให้เลือกตามชนิดของบอร์ดที่ ผู้ใช้งานมีอยู่

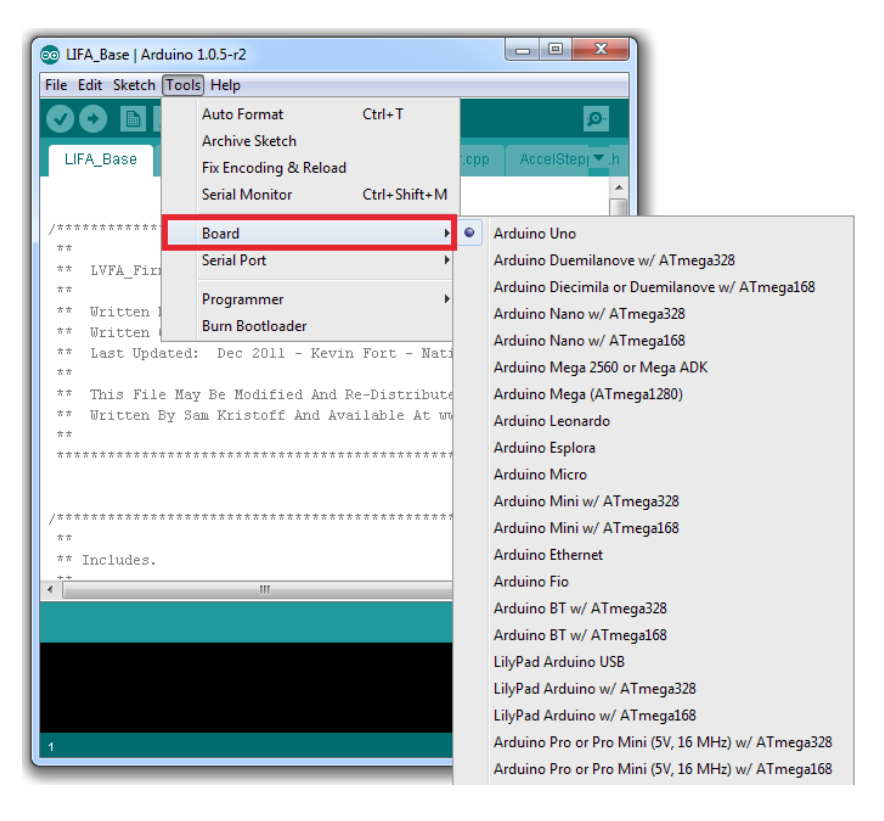

**ภาพที่ ข-14** การเลือกชนิดของบอร์ดที่จะดาวน์โหลดโปรแกรลงไป

8.3 การเลือกคอมพอร์ตที่ใช้ในการเชื่อมต่อกับบอร์ด Arduino โดยจะเลือกให้ตรงกับ COM XX ของบอร์ดที่เราเชื่อมต่อกับคอมพิวเตอร์

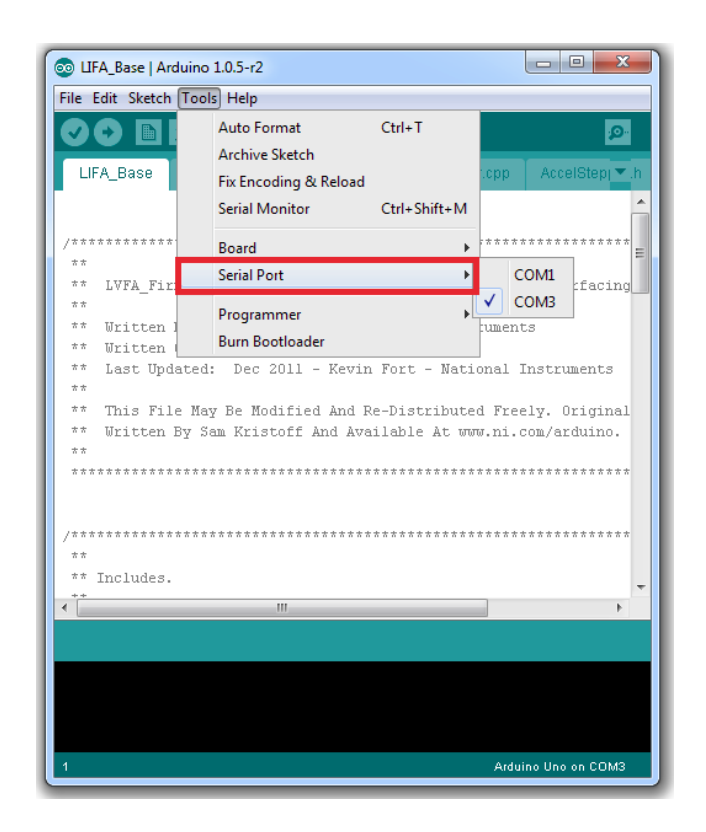

ภาพที่ ข-15 การเลือกคอมพอร์ตที่ใช้ในการเชื่อมต่อกับบอร์ด Arduino

8.4 ขั้นตอนการตรวจสอบความถูกต้องของโปรแกรม และ การดาวน์โหลดโปรแกรมลงในบอร์ด Arduino ขั้นตอนที่ 1 คือการตรวจสอบความถูกต้องของโปรแกรม ขั้นตอนที่ 2 คือ การดาวน์โหลด โปรแกรมลงบนบอร์ด Arduino และภาพที่ ค-17 เป็นการแสดงสถานะการดาวน์โหลดว่าเสร็จสิ้นแล้ว

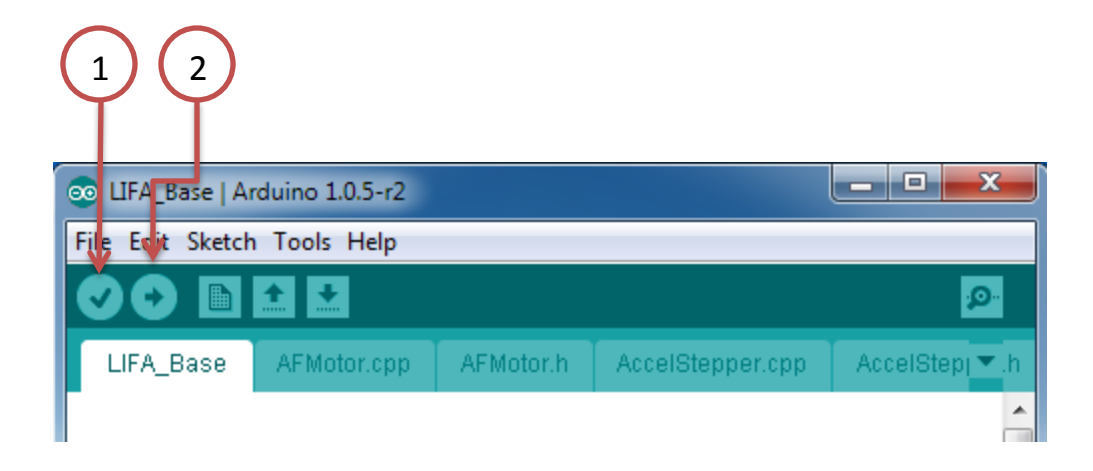

ภาพที่ ข-16 การตรวจสอบและดาวน์โหลดโปรแกรมลงบนบอร์ด Arduino

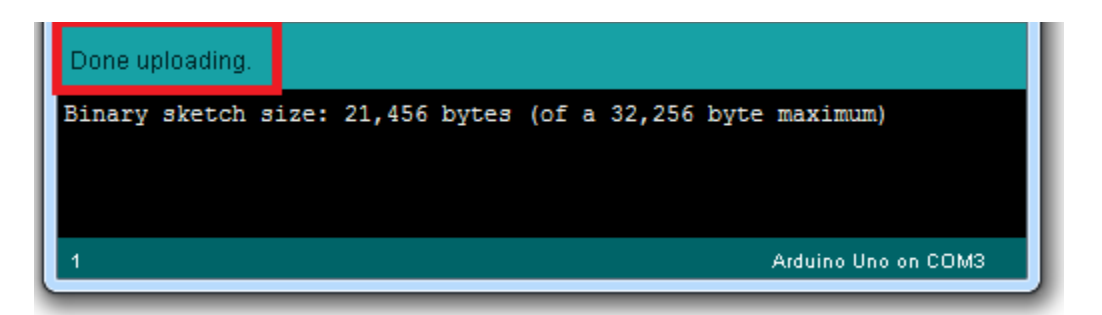

**ภาพที่ ข-17** แสดงสถานะการดาวน์โหลดโปรแกรม